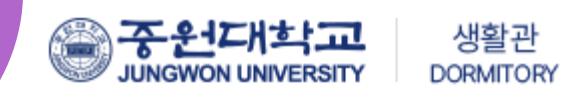

# 2024학년도 2학기 생활관 호실신청 방법 안내

(PC, 모바일 신청 가능)

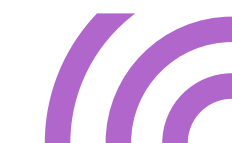

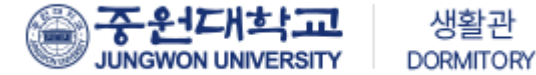

### 중원대학교 생활관 신규 홈페이지 접속

─<u>https://dms.jwu.ac.kr</u>

JUNGWON UNIVERSITY

함께라서 행복하고 **편안한 생활관** 

중원대학교는 여러분들의 꿈을 실현할 수 있도록 응원합니다.

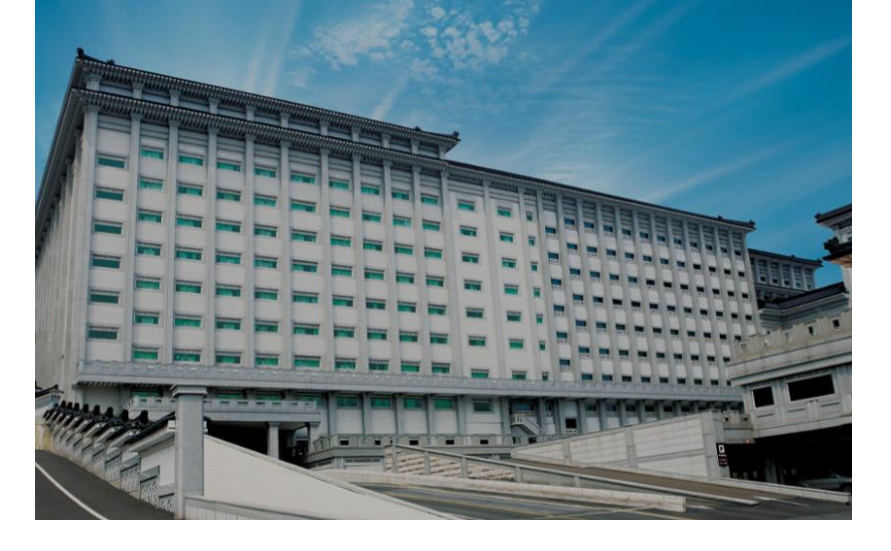

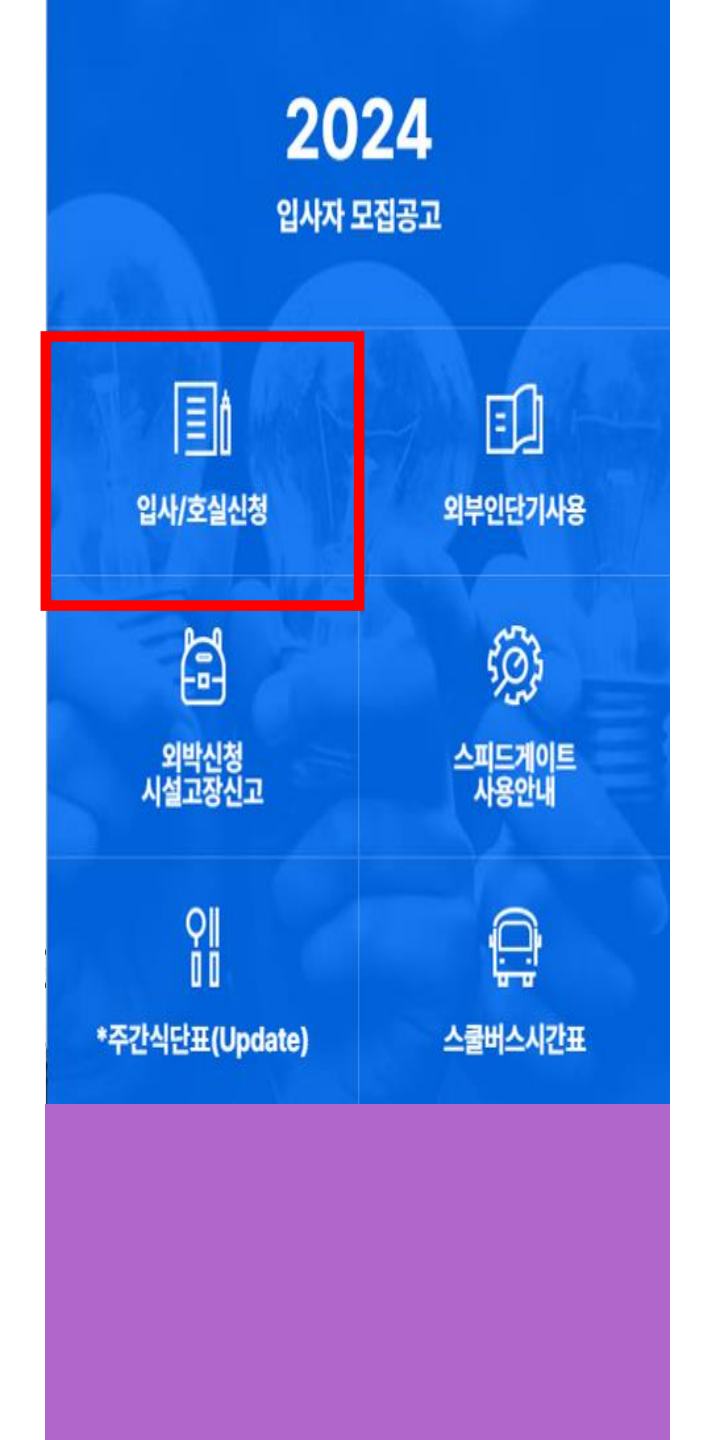

## 로그인 방법

#### 호실신청 클릭 🌔 🕇

#### 로그인 02

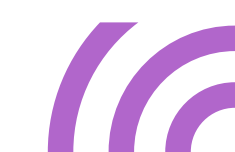

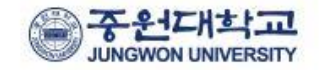

회원 로그인

학번(Student ID)

비밀번호

신입생 생활관 신청 바로가기

Log in

### 로그인 (PC화면)

학생 포탈(portal.jwu.ac.kr)
로그인시 사용하는
아이디, 비밀번호 입력

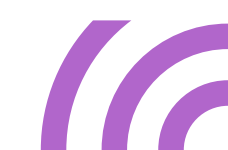

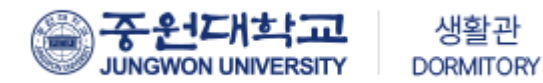

## 로그인 (모바일 화면)

|                  | <b>중원대학교</b><br><b>JAGNON UNIFESTY</b><br>회원로그인 |  |
|------------------|-------------------------------------------------|--|
| 학변(Stude<br>비양번호 | et (D)                                          |  |
| 신입풍 성            | 홍관 신청 배로가기                                      |  |
|                  |                                                 |  |

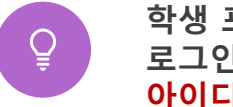

학생 포탈(portal.jwu.ac.kr) 로그인시 사용하는 아이디, 비밀번호 입력

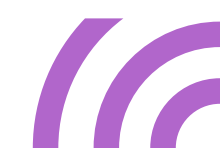

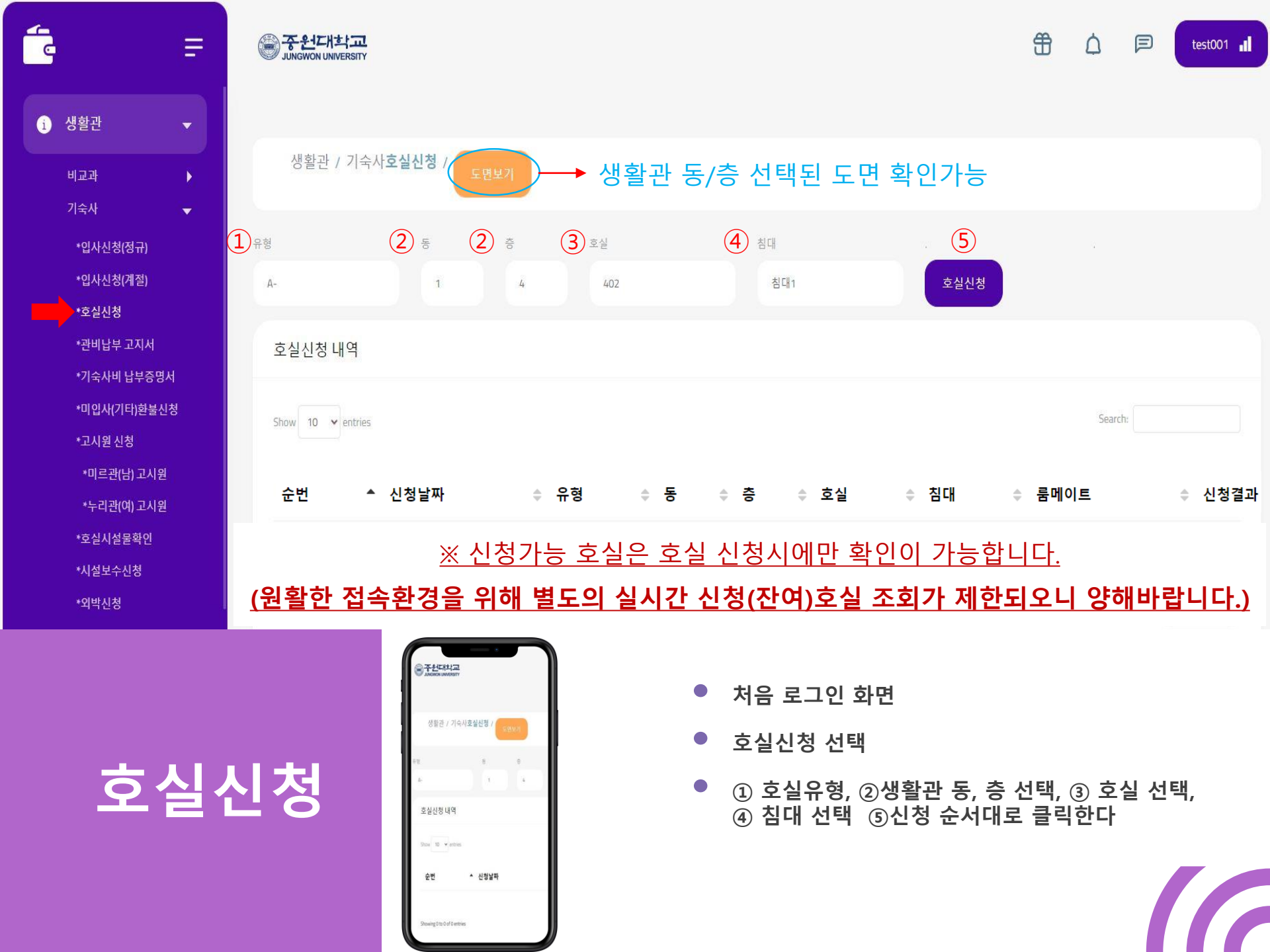

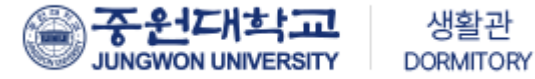

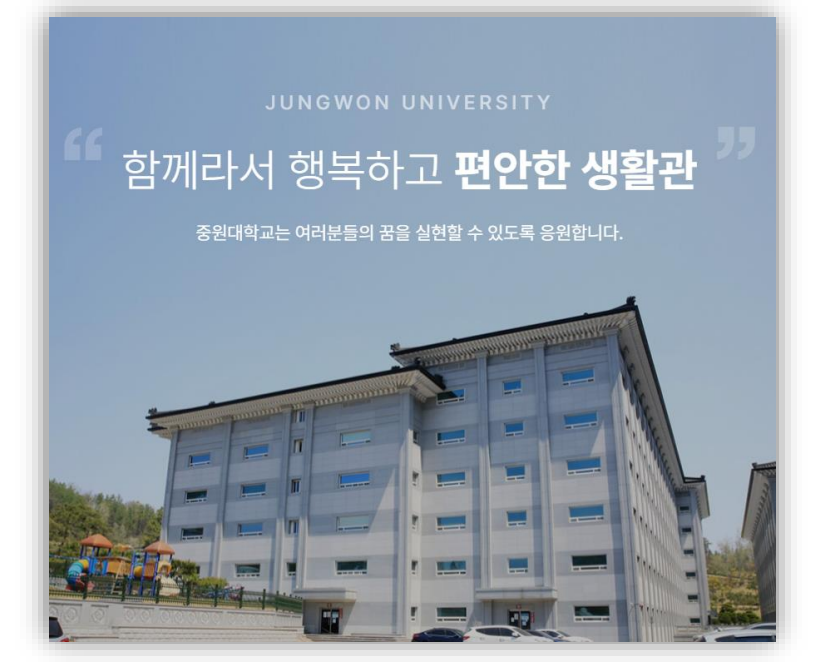

### 중원대학교 생활관

주소 : 28024 충청북도 괴산군 괴산읍 문무로 85 중원대학교 TEL(주간) : (남)043-830-8242~5 / (여)043-830-8252~5 TEL(야간) : (남)043-830-8248 / (여)043-830-8258